## - Instalación del App Moodle -

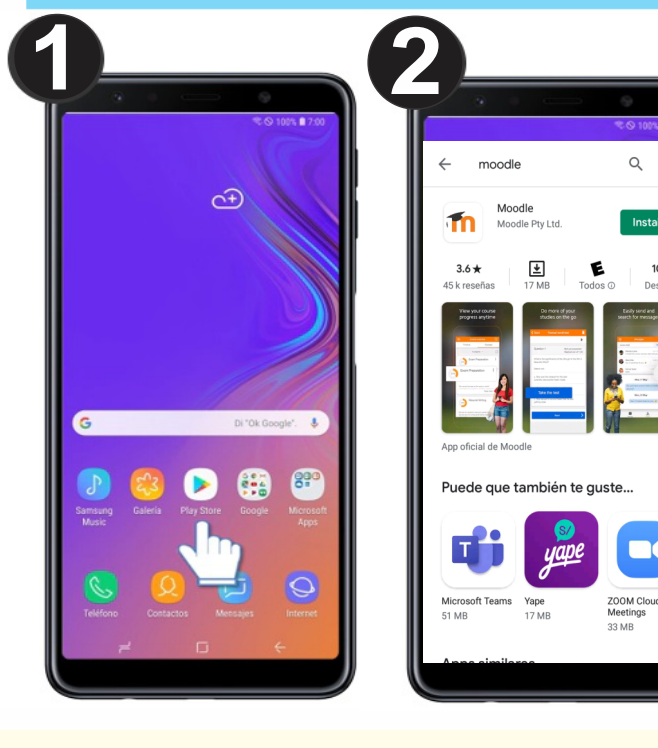

Una vez instalado el App, Abrir y seleccionar el tipo de usuario: ESTUDIANTE o PROFESOR.

Ingresar la dirección del aula Moodle: tecnologicobasadre.milaulas.com

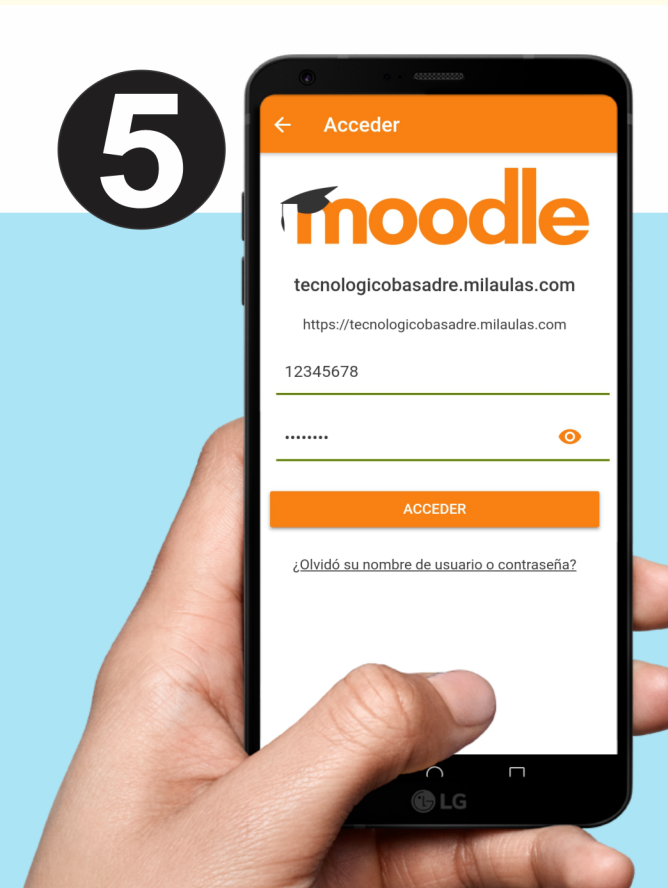

Ubica y abre el aplicativo de Play Store en tu celular

2 Ingresa en el recuadro de buscar "Moodle", luego haga clic en "Instalar".

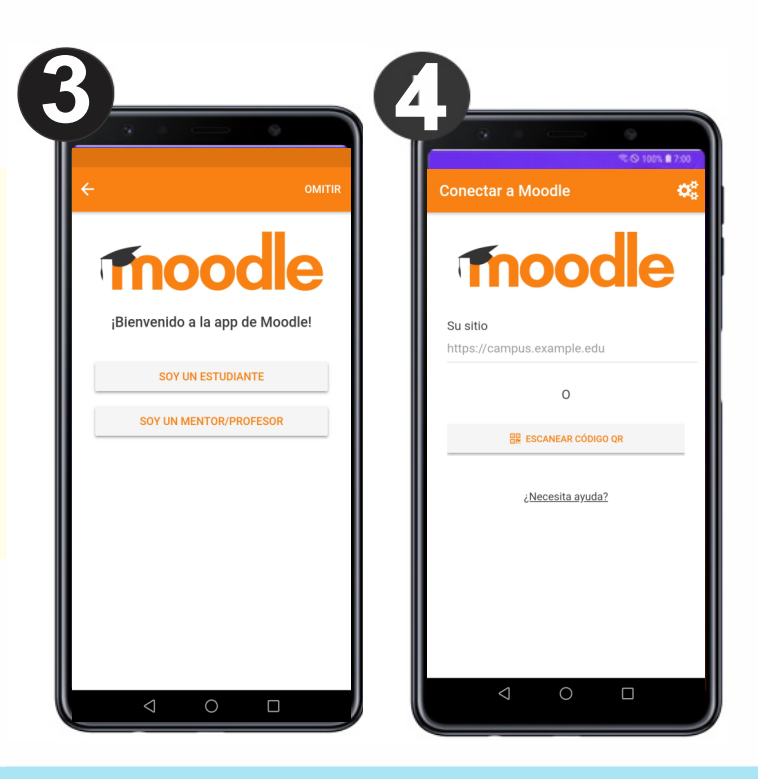

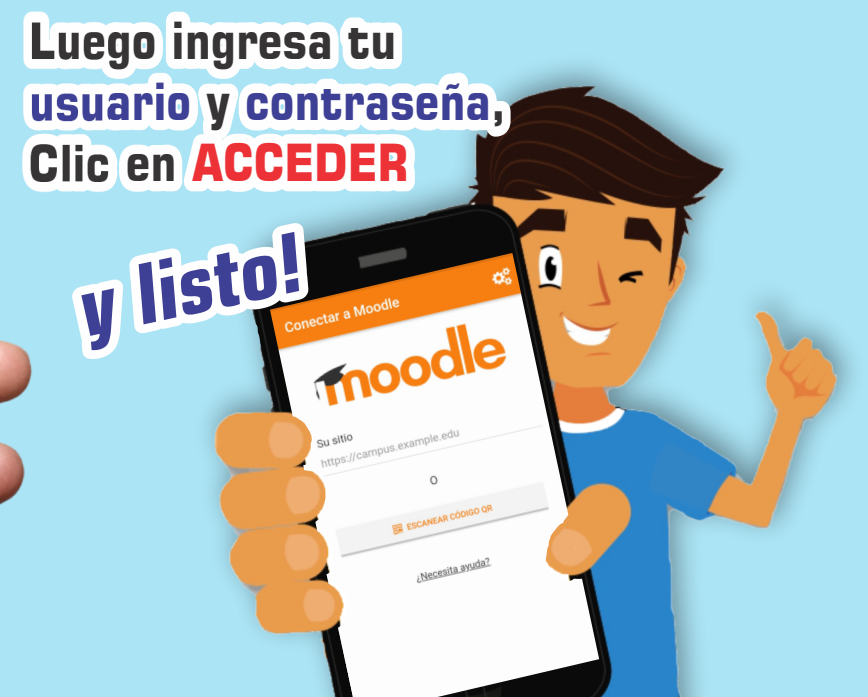